## How to Connect to the VPN AFTER it is installed.

There are 2 ways you can open the software.

1) Click on the icon in the system tray.

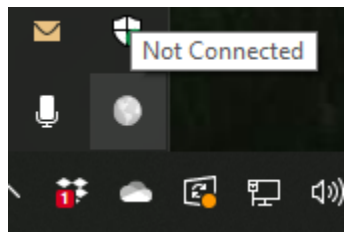

2) Click on Start, then Palo Alto Networks, then Global Protect.

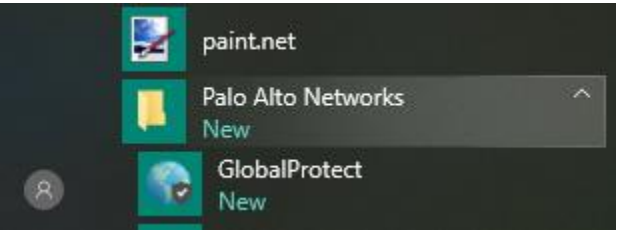

When you start the software you will get this screen.

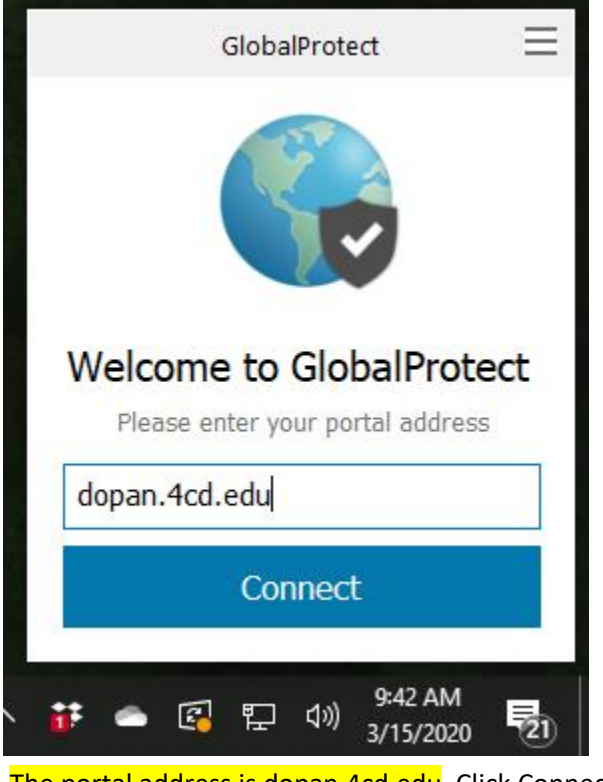

The portal address is dopan.4cd.edu. Click Connect.

When the sign in comes up, type your user name and password.

| GlobalProte | ect >                              | × |
|-------------|------------------------------------|---|
|             | Sign In<br>Enter login credentials |   |
|             | Portal: dopan.4cd.edu              |   |
|             | Username kogden 788                |   |
|             | Password                           |   |
|             | Cancel Sign In                     |   |

Click Sign in.

You are connected when you see the icon in the system tray turn blue green with a small check.

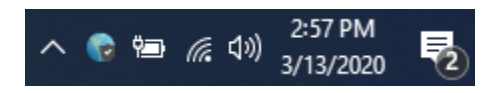